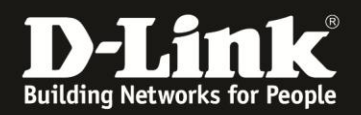

# Anleitung zur Einrichtung des Facebook-WLAN

Für DIR-868L Rev.A mit Firmware 1.10FB

Ab der Firmwareversion 1.10FB besitzt der DIR-868L Rev.A die Funktion Facebook-WLAN. Informationen zum Facebook-WLAN finden Sie bei Facebook unter <u>https://www.facebook.com/help/facebookwifi</u>

**Zur Nutzung des Facebook-WLAN benötigen Sie einen Facebook-Account.** In dieser Anleitung wird davon ausgegangen, dass Ihr DIR-868L bereits als Internetgateway eingerichtet und in Betrieb ist. Bitte beachten Sie, dass die Funktion Facebook-WLAN vom DIR-868L nur genutzt werden kann, wenn der DIR-868L der Internetgateway (Router) ist.

Zur Einrichtung des Facebook-WLAN in Ihrem Facebook-Account und im DIR-868L gehen Sie bitte folgendermaßen vor.

## Einrichtung des Facebook-Accounts:

FB1. Rufen Sie im Webbrowser die Facebook-Webseite <u>http://www.facebook.de</u> auf und loggen sich gegeben falls ein.

E-Mail oder Telefon Passwort
Facebook
Anmelden
Anmelden
Passwort vergessen?
Anmelden
Passwort vergessen?

| Haben | sie noc | h keir | ien Faceb  | ook-Ac | count  | , müsse | en Sie bi | itte e | einen ( | erstelle | en. |
|-------|---------|--------|------------|--------|--------|---------|-----------|--------|---------|----------|-----|
| Geben | Sie die | dazu   | erforderli | chen D | aten e | ein und | klicken   | auf I  | Regis   | triere   | n.  |

| facebook                                                                                                    | E-Mal oder Telefon Passwort Anmelden Angemeldet bleben Passwort vergessen?                                                                                                    |
|----------------------------------------------------------------------------------------------------|----------------------------------------------------------------------------------------------------|
| Du ziehst weiter? Bleibe in Verbindung<br>Besuche facebook.com auf denem Mobitelefon.<br>Ind dir Facebook aufs Hamdy | Registrieren         Facebook ist und bleibt kostenlos.         Bacebook ist und bleibt kostenlos.         Bacebook ist und bleibt kostenlos.         Bacebook ist und bleibt kostenlos.         Bacebook ist und bleibt kostenlos.         Bacebook ist und bleibt kostenlos.         Bacebook ist und bleibt kostenlos.         Bacebook ist und bleibt kostenlos.         Bacebook ist und bleibt kostenlos.         Bacebook ist und bleibt kostenlos.         Bacebook ist und bleibt kostenlos.         Bacebook ist und bleibt kostenlos.         Bacebook ist und bleibt kostenlos.         Bacebook ist und bleibt kostenlos.         Natasgebook und bestähst, dassen und bestähst, dassen und |

Sie erhalten daraufhin eine automatische E-Mail von Facebook, um den erstellten Account zu bestätigen.

Füllen Sie bitte die nachfolgenden Felder aus, oder überspringen Sie sie.

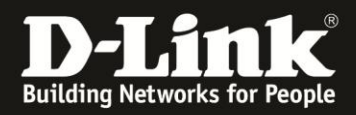

FB2. In Ihrem Facebook-Account erstellen Sie<u>nun bitte eine</u> "Seite".

Klicken Sie dazu oben-rechts auf das Symbol 🔤 und wählen **Seite erstellen** aus.

| inden                       | 1. 🖉 🛇 斗 🔽                                                                     |
|-----------------------------|--------------------------------------------------------------------------------|
| ENE<br>ZU                   | Gruppe gründen<br>Gruppen finden                                               |
| <b>VE</b>                   | Seite erstellen                                                                |
| H<br>Fre                    | Werbeanzeigen erstellen<br>Werbung auf Facebook                                |
| 33<br>1<br>Du<br>bis<br>5.§ | Aktivitätenprotokoll<br>Neuigkeiten-Einstellungen<br>Einstellungen<br>Abmelden |
|                             | Hilfe<br>Ein Problem melden                                                    |

#### FB3. Klicken Sie bitte auf Lokales Unternehmen oder Ort.

#### Seite erstellen

Erstelle eine Facebook-Seite, um mit deiner Zielgruppe und deinen Kunden in Kontakt zu treten.

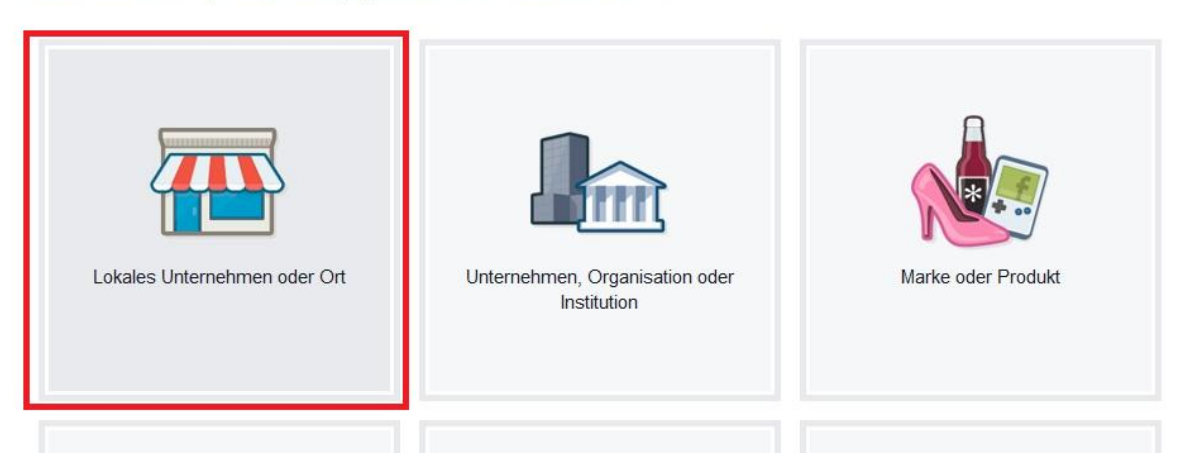

Seiten, die mir gefallen

Seiten, die ich verwalte

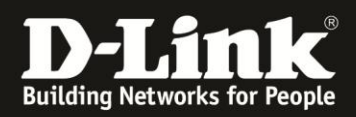

FB4. Füllen Sie bitte die Felder aus, schieben das kleine Fenster weiter runter und klicken auf **Los geht's** um die Eingaben zu übernehmen.

| Lokales Unternehmen oder (                                                            | Drt               | Lokales Unternehmen oder Ort                                      |
|---------------------------------------------------------------------------------------|-------------------|-------------------------------------------------------------------|
| Wähle eine Kategorie aus                                                              | ~                 | D-Link Anleitungen                                                |
| Unternehmen oder Ortsname                                                             |                   | Schwalbacher Strasse 74                                           |
| Straße                                                                                |                   | Eschborn                                                          |
| Stadt/Bundesland                                                                      |                   | 65760                                                             |
| Postleitzahl                                                                          |                   | 06196-123456789                                                   |
| Telefon                                                                               |                   | Durch Klicken auf "Los geht's" akzeptierst                        |
| Durch Klicken auf "Los geht's" akzep<br>du die Nutzungsbedingungen für Fac<br>Seiten. | tierst<br>cebook- | du die Nutzungsbedingungen für Facebook-<br>Seiten.<br>Los geht's |

Füllen Sie bitte die nachfolgenden Felder aus, oder überspringen Sie sie.

FB5. Ihre "Seite" ist nun erstellt.

| Seite Nachrichten                                                      | Benachrichtigungen                                           | Beiträge                                 |                                | E             | instellungen Hilfe •                           |
|------------------------------------------------------------------------|--------------------------------------------------------------|------------------------------------------|--------------------------------|---------------|------------------------------------------------|
| ٥                                                                      |                                                              |                                          |                                | 6. %          | Hervorheben 🔻<br>DIESE WOCHE                   |
|                                                                        | D-Link Anleit                                                | u <b>ngen</b><br>n/Sehenswürdigke        | eiten                          | d Cafallt mir | 0<br>"Gefällt<br>mir"-Angaben für die<br>Seite |
|                                                                        | · Kategorie hinzufu                                          | gen                                      | Call to Action erstellen       | Geraint min   | Aktuell                                        |
| Foto hinzungen                                                         | Chronik Info                                                 | Fotos Bewertunge                         | n Mehr •                       |               | 2015                                           |
| INFO<br>Schwalbacher Straße<br>Schw                                    | C 2015 Microsoft Corporation<br>© 2015 Microsoft Corporation | Status Pote<br>Was war he<br>ANFANG 2015 | o/Video 33 Veranstaltung, Meik | enstein +     | <b>↓</b> •                                     |
| Schwalbacher Strasse 74<br>Eschborn                                    |                                                              |                                          |                                |               |                                                |
| <ul> <li>06196 123456789</li> <li>Betriebszeiten hinzufügen</li> </ul> |                                                              |                                          |                                |               |                                                |
| Preisklasse hinzufügen                                                 |                                                              |                                          |                                |               |                                                |
| Webseite hinzufügen                                                    |                                                              |                                          |                                |               |                                                |

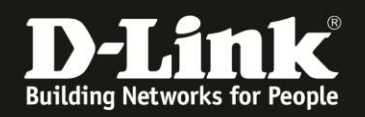

## Einrichtung des DIR-868L:

R1: 1. Greifen Sie per Webbrowser auf die Konfiguration des DIR-868L zu. Die Standard Adresse ist <u>http://192.168.0.1</u>

Lassen Sie das **Kennwort**-Feld leer oder geben Ihr konfiguriertes **Kennwort** ein und klicken auf **Anmelden**.

| ← ← 192.168.0.1 index.php         |                                                            | 💂 🔻 C 🔍 Suchen                                             | ☆自                        | ∔ ☆ 🧔 🔹                    |
|-----------------------------------|------------------------------------------------------------|------------------------------------------------------------|---------------------------|----------------------------|
| 📄 Smart Home 📄 Cams 👥 192.168.0.1 | 1 <b>D</b> 192.168.10.1 [] 192.168.0.50 <b>D</b> 192.168.1 | 00.1 <b>D</b> DSL-160 []] Firewalls <b>D</b> 192.168.1.1_D | SL-AnnexJ []] DSL-321B_Re | vZ_T-Onli 门 DSL-321B_RevZ_ |
|                                   | Produktseite : DIR-868L                                    |                                                            | Hardware-Version: A1      | Firmware-Version: 1.10FB   |
|                                   | D-Mark                                                     |                                                            |                           | =                          |
|                                   | ANMELDEN                                                   |                                                            |                           |                            |
|                                   | Im Router anmelden :                                       | Benutzername : Admin<br>Kennwort : ••••••                  | Anmelden                  |                            |
|                                   | WIRELESS                                                   |                                                            |                           |                            |
|                                   | (                                                          | Copyright © 2013 D-Link Corporation. All rights r          | eserved.                  |                            |

R2. Wählen Sie bitte oben das Menü **Setup** und links **Gastzone** aus.

| Produktseite : DIR-868                                      | 3L                                                                                                    |                                                                                                    | H                                                                                             | ardware-Version: A1                                                  | Firmware-Version: 1.10FB                                                                                                    |
|-------------------------------------------------------------|----------------------------------------------------------------------------------------------------|----------------------------------------------------------------------------------------------------|-----------------------------------------------------------------------------------------------|----------------------------------------------------------------------|----------------------------------------------------------------------------------------------------|
| D-Lin                                                       | k                                                                                                    |                                                                                                    |                                                                                               |                                                                      |                                                                                                    |
| DIR-868L                                                    | SETUP                                                                                                  | ERWEITERT                                                                                                    | TOOLS                                                                                         | STATUS                                                               | SUPPORT                                                                                                    |
| INTERNET                                                    | INTERNETVERBINDUN                                                                                      | IG                                                                                                    |                                                                                               |                                                                      | Nützliche Hinweise                                                                                                    |
| DRAHTLOS-<br>EINSTELLUNGEN<br>NETZEINSTELLUNGEN<br>SPEICHER | Wenn Sie dieses Gerät<br>die Internetverbindung<br>Sie die Geräteeinstellun<br>Schaltfäche 'Manuelle E | zum ersten Mal konfigurier<br>' zu klicken und den Anwe<br>Igen manuell ändern oder<br>inrichtung der Internetver | en, empfiehlt D-Link, au<br>visungen auf dem Bildsch<br>konfigurieren möchten, l<br>bindung'. | f 'Setup-Assistent für<br>irm zu folgen. Wenn<br>klicken Sie auf die | Wenn Sie noch nie im<br>Netzwerkbereich<br>gearbeitet haben und<br>zum ersten Mal einen<br>Router konfigurieren,                      |
| MEDIENSERVER                                                | - SETUP-ASSISTENT FÜ                                                                                   | IR DIE INTERNETVERBIN                                                                                             | DUNG                                                                                          |                                                                      | klicken Sie auf Setup-<br>Assistent für die                                                                                           |
| GASTZONE<br>IPV6<br>MYDLINK-<br>EINSTELLUNGEN               | Klicken Sie auf die Scha<br>Assistenten verwenden<br>verbinden.                                        | altfläche unten, wenn Sie o<br>möchten, um Ihren neue<br>Setup-Assistent für die                                  | den einfach zu bedienen<br>in D-Link Systems Route<br>Internetverbindung                      | den webbasierten<br>r mit dem Internet zu                            | Internetverbindung.<br>Anschließend werden Sie<br>durch einige einfache<br>Schritte zur<br>Inbetriebnahme Ihres<br>Netzwerks geführt. |

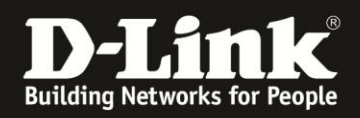

R3: Setzen Sie bei **Enable Guest Zones** und danach bei **Enable Facebook Wi-Fi** einen Haken.

| Produktseite : DIR-868                                                                  | 3L                                                                                                    |                                                                                                    | н                                                                                                    | ardware-Version:A1  F                                                        | Firmware-Version: 1.10FB                                                                                                    |
|-----------------------------------------------------------------------------------------|----------------------------------------------------------------------------------------------------|----------------------------------------------------------------------------------------------------|----------------------------------------------------------------------------------------------------|------------------------------------------------------------------------------|----------------------------------------------------------------------------------------------------|
| D-Lin                                                                                   | k                                                                                                    |                                                                                                    |                                                                                                    |                                                                              | $\prec$                                                                                                    |
| DIR-868L                                                                                | SETUP                                                                                                    | ERWEITERT                                                                                                    | T00L5                                                                                                    | STATUS                                                                       | SUPPORT                                                                                                    |
| INTERNET<br>DRAHTLOS-<br>EINSTELLUNGEN<br>NETZEINSTELLUNGEN<br>SPEICHER<br>MEDIENSERVER | GASTZONE<br>Use this section to con<br>separate Wi-Fi network<br>into a Wi-Fi hotspot wh<br>Page when they visit yu<br>Save Settings Einst | figure the guest zone sett<br>for guests to access the I<br>lich connects you to your<br>our business. Please visit <u>Fr</u><br>tellungen nicht speichern | ings for your router. The<br>internet. Facebook Wi-F<br>customers and brings vis<br>a <u>cebook Wi-Fi</u> for details | e guest zone provides a<br>i turns your guest zone<br>itors to your Facebook | Nützliche Hinweise<br>• Facebook Wi-Fi turns<br>your guest zone into a<br>Wi-Fi hotspot, connecting<br>you with your customers<br>when they visit your<br>business and bringing<br>visitors to your Facebook |
| GASTZONE<br>IPV6<br>MYDLINK-<br>EINSTELLUNGEN                                           | GUEST ZONE FACEBOO<br>Enable Gue<br>Enable Faceb                                                                                           | OK WI-FI<br>est Zones : 🗌<br>ook Wi-Fi : 📄                                                                                                    |                                                                                                    |                                                                              | Page. With just one click,<br>your customers can check<br>in to the location<br>associated with your<br>Facebook Page and start<br>using the Web. You can<br>also share offers and<br>announcements with     |

R4: Klicken Sie auf **OK**.

| Facebook Wi-I | Fi Enabled |
|---------------|------------|
|               | ОК         |

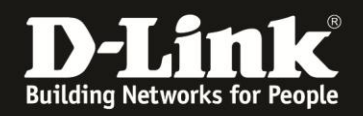

R5: Unten können Sie die Einstellungen des 2,4 und 5 GHz WLAN Ihres DIR-868L verändern.

Der **Name des drahtlosen Netzwerks** ist die SSID. Hier könnte z.B. der Name Ihres Geschäftes stehen. Beispiele: MeinLaden MeinShop24GHz MeinCafe5GHz

Leer- oder Sonderzeichen oder Umlaute sollten vermieden werden, da manche WLAN-Clients damit nicht gut zurechtkommen.

Bei **Sicherheitsmodus** können Sie eine WLAN-Verschlüsselung einrichten. Sie müssen Ihren Gästen dann diesen Schlüssel mitteilen. Vielleicht daher nicht so praktikabel, das Facebook-WLAN zusätzlich zu verschlüsseln?

| SITZUNG 2,4 GHZ                                          |                                                    |                       |
|----------------------------------------------------------|----------------------------------------------------|-----------------------|
| Gastzone aktivieren:<br>Frequenzband:                    | Immer v Neuer Zeitp<br>2.4 GHz Band                | lan                   |
| Name des drahtlosen :<br>Netzwerks<br>Sicherheitsmodus : | dlink-guest                                        | ((Auch SSID genannt)) |
| SITZUNG 5GHZ                                             | WEP<br>WPA-Personal                                |                       |
| Gastzone aktivieren:<br>Frequenzband:                    | WPA-Enterprise<br>Immer V Neuer Zeitp<br>5GHz Band | lan                   |
| Name des drahtlosen :<br>Netzwerks                       | dlink-5GHz-guest                                   | ((Auch SSID genannt)) |
| Sicherheitsmodus :                                       | Keine V                                            |                       |

R6: Klicken Sie abschließend auf **Save and Pair Facebook Wi-Fi**.

| SETUP                                                                                                    | ERWEITERT                                                                                                    | TOOLS                                                                                                    | STATUS                                                                               |
|----------------------------------------------------------------------------------------------------|----------------------------------------------------------------------------------------------------|----------------------------------------------------------------------------------------------------|--------------------------------------------------------------------------------------|
| GASTZONE                                                                                                    |                                                                                                    |                                                                                                    |                                                                                      |
| Use this section to configu<br>separate Wi-Fi network for<br>into a Wi-Fi hotspot which<br>Page when they visit your | re the guest zone setting<br>r guests to access the Int<br>connects you to your cu<br>business. Please visit <u>Face</u> | ps for your router. Th<br>ernet. Facebook Wi-F<br>stomers and brings vis<br><u>abook Wi-Fi</u> for details | e guest zone provides a<br>Fi turns your guest zone<br>sitors to your Facebook<br>S. |
| Save and Pair Facebook Wi-                                                                                           | -Fi Einstellungen nicht sp                                                                                               | eichern                                                                                                    |                                                                                      |

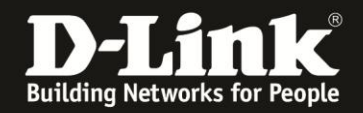

R6: Sie gelangen direkt auf die Facebook-Konfigurationsseite Ihres Facebook-WLAN. Sind Sie nicht mehr in Ihrem Facbook-Account angemeldet, loggen Sie sich bitte ein.

(1) Wählen Sie Ihre erstellte Facebook-"Seite" aus. Siehe die Punkte <u>FB1-FB5</u> in dieser Anleitung.

(2) Der WLAN-Gast kann sich generell mit seinen Facebook-Zugangsdaten in Ihr Facebook-WLAN verbinden.

Daneben gibt es für den WLAN-Gast zwei weitere Möglichkeiten, das Facebook-WLAN ohne Facebook-Anmeldung zu nutzen.

Beim **Bypass-Modus** können Sie dazu festlegen, ob der WLAN-Gast einen Link zum Überspringen der Facebook-Anmeldung angezeigt bekommt (**Besuch-Link überspringen**), oder ob der WLAN-Gast von Ihnen einen **WLAN-Code anfordern** muss.

(3) Bei der **Sitzungsdauer** legen Sie fest, wie lange der WLAN-Gast Zugriff aufs Internet haben soll.

Nachdem die Zeit abgelaufen ist, muss sich der WLAN-Gast erneut einloggen.

(4) Sie können Ihre eigenen **Allgemeinen Geschäftsbedingungen** (AGBs) mit in das Anmeldefenster, das der WLAN-Gast beim Einloggen in Ihr Facebook-WLAN angezeigt bekommt, verlinken.

Markieren Sie dazu das Feld und geben Sie Ihre AGBs ein.

Klicken Sie abschließend auf **Einstellungen speichern**.

| acebook bene                                                                       |                                                                                                    |
|------------------------------------------------------------------------------------|----------------------------------------------------------------------------------------------------|
| Damit du Facebook-WLAN verwenden kan<br>sein, der ein gültiger Standort zugeordnet | nst, musst du Administrator einer örtlichen Unternehmensseite<br>t ist.                                      |
| D-Link Anleitungen 🔻 1                                                             |                                                                                                    |
|                                                                                    |                                                                                                    |
| Bypass-Modus                                                                       |                                                                                                    |
| Deine Kunden können den Besuch jederze<br>Überspringen des Besuchs klicken oder de | eit überspringen. Das geht, indem sie auf einen Link zum<br>en WLAN-Code eingeben, den sie von dir erhalten. |
|                                                                                    |                                                                                                    |
| WI AN-Code anfordern [?]                                                           | 2  WLAN-Code anfordern [?]                                                                                   |
|                                                                                    | Code                                                                                                    |
| Sitzungsdauer                                                                      |                                                                                                    |
| ege die Dauer fest, die den Kunden dein                                            | WLAN zur Verfügung steht, nachdem sie sich angemeldet haben.                                                 |
|                                                                                    |                                                                                                    |
| Fine halpe Stunde Y                                                                |                                                                                                    |
| Eine halbe Stunde * 3                                                              |                                                                                                    |
| Allgemeine Geschäftsbedingung                                                      | gen                                                                                                    |

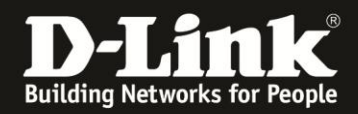

R7: Klicken Sie auf **OK**.

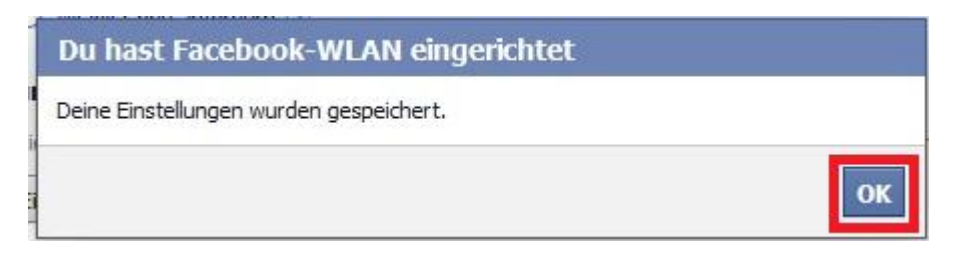

Die Einrichtung des Facebook-WLAN ist damit sowohl in Ihrem Facebook-Account wie auch in Ihrem DIR-868L abgeschlossen.

#### **Der WLAN-Gast**

G1: Hat sich ein Gast mit einem Laptop mit Ihrem Gast-WLAN (Facebook-WLAN) verbunden und öffnet die erste Webseite, wird der Webseitenaufruf auf Ihre Facebook-WLAN-Anmeldeseite umgeleitet.

Ähnlich verhält es sich bei der Nutzung eines Tablets oder Smartphones. Dort öffnet sich in der Regel das Anmeldefenster automatisch direkt nach dem Zustandekommen der WLAN-Verbindung.

Der WLAN-Gast kann sich nun mit seinen Facebook-Zugangsdaten anmelden. Hatten Sie **Besuch-Link überspringen** als **Bypass-Modus** festgelegt, kann der WLAN-Gast mit einen Klick auf **Besuch überspringen** fortfahren.

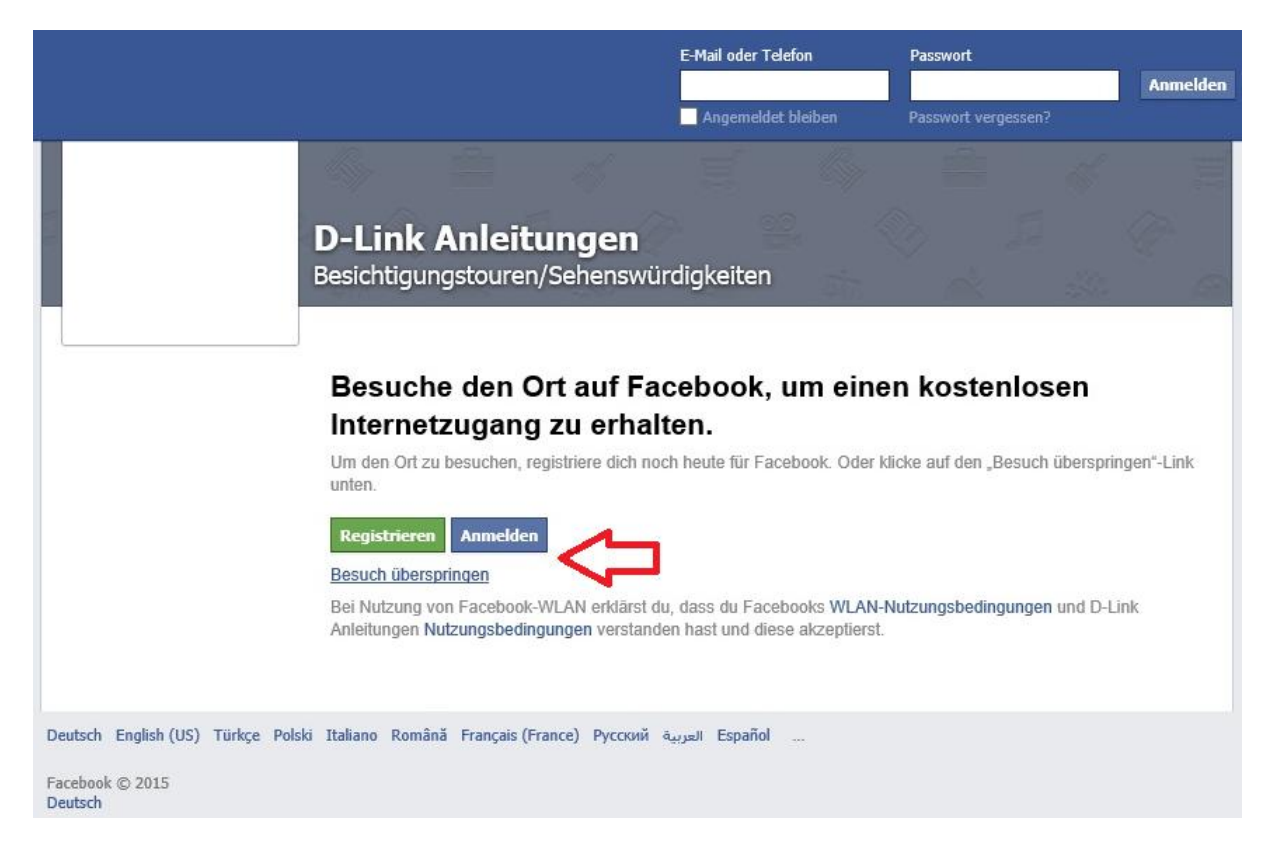

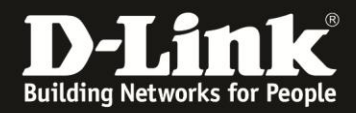

Hatten Sie **WLAN-Code anfordern** als **Bypass-Modus** festgelegt, kann der WLAN-Gast auf **Verwende stattdessen einen WLAN-Code** klicken.

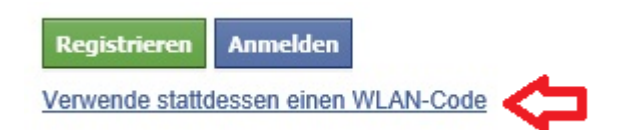

Im nachfolgenden Fenster kann der WLAN-Gast den Code eingeben. Mit einen Klick auf **Code verwenden** geht es dann weiter.

#### Gib den Code für kostenlosen Internetzugang ein

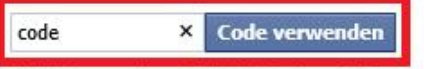

Mit Nutzung eines WLAN-Codes erklärst du, dass du Facebooks WLAN-Nutzungsbedingungen und D-Link Anleitungen Nutzungsbedingungen verstanden hast und akzeptierst.

Gehe stattdessen zurück und besuche den Ort.

G2: Dem WLAN-Gast wird nun Ihre Facebook-Unternehmensseite angezeigt. Mit einen Klick auf **Browsen fortsetzen** gelangt dem WLAN-Gast dann ins Internet.

| Glückwunsch, du bist jetzt mit dem kostenlosen Internet verbunden. | Browsen fortsetzen > |
|--------------------------------------------------------------------|----------------------|
| D-Link Aploitungon                                                 |                      |

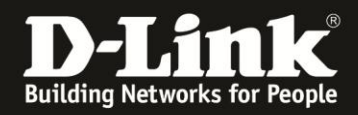

### Hinweise

H1:

Haben Sie bereits eine "Seite" erstellt und Sie befinden sich auf der Startseite in Ihres Facebook-Accounts, finden Sie oben-rechts Ihre "Seiten". Klicken Sie sie an um sie aufzurufen.

| Startseite        | Freunde finden                                                | 11 🗗 🕥 | <b>A</b> E <b>T</b> |
|-------------------|---------------------------------------------------------------|--------|---------------------|
| ×<br>le,<br>dern. | DEINE SEITEN           OEINE SEITEN           OLLINK Anleitun | ngen   |                     |

H2:

Klicken Sie auf oben-rechts auf Einstellungen, um Änderungen an Ihrer "Seite" vorzunehmen.

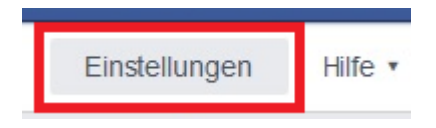

Wählen Sie links **Facebook-WLAN** aus um Einstellungen zu ändern (<u>siehe hier</u>). Klicken Sie abschließend auf **Einstellungen speichern**.

| Seite Nachrichten Benachrichtigungen    | n Beiträge Einstellungen Hilfe •                                                                                                    |  |  |  |
|-----------------------------------------|----------------------------------------------------------------------------------------------------|--|--|--|
| Allgemein                               | Bypass-Modus                                                                                                    |  |  |  |
| 0 Seiteninfo                            | Deine Kunden können den Besuch jederzeit überspringen. Das geht, indem sie auf einen Link zum<br>Überspringen des Besuchs klicken oder den WLAN-Code eingeben, den sie von dir erhalten.                                                                                                    |  |  |  |
| <ul> <li>Beitragsattribution</li> </ul> | Besuch-Link überspringen [?]     WLAN-Code anfordern [?]                                                                                                    |  |  |  |
| Benachrichtigungen                      | Sitzungsdauer<br>Lege die Dauer fest, die den Kunden dein WLAN zur Verfügung steht, nachdem sie sich angemeldet haben.                                                                                                    |  |  |  |
| Rollen für die Seite                    |                                                                                                    |  |  |  |
| Bevorzugte Seitenzielgruppe             | Eine halbe Stunde 🔻                                                                                                    |  |  |  |
| 🛱 Apps                                  | Allgemeine Geschäftsbedingungen  Optional: Füge deine eigenen AGBs hinzu [?]                                                                                                    |  |  |  |
| Vorgeschlagene Änderungen               |                                                                                                    |  |  |  |
| * Empfohlen                             | Meine AGB                                                                                                    |  |  |  |
| Facebook-WLAN                           |                                                                                                    |  |  |  |
| Gesperrte Personen                      |                                                                                                    |  |  |  |
| Aktivitätenprotokoll                    |                                                                                                    |  |  |  |
|                                         |                                                                                                    |  |  |  |
|                                         |                                                                                                    |  |  |  |
|                                         | Vergewissere dich, dass deine Nutzungbedingungen den WLAN-Nutzungsbedingungen von<br>Facebook nicht widersprechen. Im Falle eines Widerspruchs, überwiegen die Facebook-<br>WLAN-Nutzungsbedingungen. Nach Abschluss werden deine Nutzungsbedingungen auf<br>https://www.facebook.com/wifiauth/business_terms/1624615654442458/zur Verfügung stehen. |  |  |  |
|                                         | Einstellungen speichern                                                                                                    |  |  |  |

- 10 -

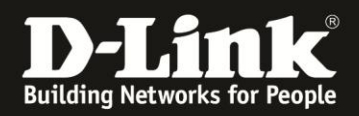

In diesem Menü ganz unten können Sie, wenn erforderlich, den an Ihrem Facebook-WLAN gebundenen Router auch wieder entfernen.

Wählen Sie den zu löschenden Router aus und klicken auf Löschen.

| Facebook-WLAN-Netze ent                                      | fernen                                             |                                         |
|--------------------------------------------------------------|----------------------------------------------------|-----------------------------------------|
| Wenn du ein Facebook-WLAN-<br>Wähle die Netze aus, die du en | Netz entfernst, können andere<br>tfernen möchtest: | es nicht sehen oder sich dort anmelden. |
| ☑ DIR-868L-c8:d3                                             | (Verbunden seit                                    | )                                       |
| Löschen                                                      |                                                    |                                         |

#### H3:

Ihr DIR-868L muss als Internetgateway (Router) in Ihrem Netzwerkaufbau dienen. Ist er lediglich als ein Accesspoint eiungebunden hat er selbst keinen Zugriff aufs Internet und kann dadurch die Facebook-WLAN-Funktion nicht umsetzen.

H4:

Ihr DIR-868L Rev.A muss die Firmware 1.10FB (1.10FBb01), oder eine neuere mit der Kennung **FB** in der Versionsnummer, installiert haben. Andere Firmwares des DIR-868L Rev.A besitzen die Facebook-WLAN-Funktion nicht.

H5:

Die aktuelle Firmware für den DIR-868L Rev.A finden Sie im Support-Bereich auf unserer Webseite <u>http://www.dlink.com/de/de/</u> und direkt auf unserem FTP-Server unter <u>ftp://ftp.dlink.de/dir/dir-868l/driver\_software/</u>

H6:

Bitte setzen Sie keine Firmware aus anderen Quellen ein, da wir D-Link (Deutschland) GmbH auf diese keinen Einfluss haben.

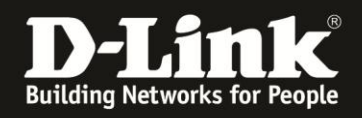

H7:

Unter den folgenden Links finden Sie unsere Anleitungen zu Anbindung eines Android, Apple und Windows WLAN-Gerätes.

Anleitung zur WLAN-Anbindung eines Android Mobile Gerätes: <a href="http://ftp.dlink.de/anleitungen/WLAN-Client\_Anbinden/WLAN\_howto\_de\_Android-Geraet-anbinden.pdf">http://ftp.dlink.de/anleitungen/WLAN-Client\_Anbinden/WLAN\_howto\_de\_Android-Geraet-anbinden.pdf</a>

#### Anleitung zur WLAN-Anbindung eines Apple Mobile Gerätes:

ftp://ftp.dlink.de/anleitungen/WLAN-Client Anbinden/WLAN howto de Apple-Mobile-Geraet-anbinden.pdf

Anleitung zur WLAN-Anbindung eines Windows 7 PC: ftp://ftp.dlink.de/anleitungen/WLAN-Client Anbinden/WLAN howto de Win7-PC-anbinden.pdf

Anleitung zur WLAN-Anbindung eines Windows 8 PC: <a href="http://ftp.dlink.de/anleitungen/WLAN-Client\_Anbinden/WLAN\_howto\_de\_Win8-PC-anbinden.pdf">http://ftp.dlink.de/anleitungen/WLAN-Client\_Anbinden/WLAN\_howto\_de\_Win8-PC-anbinden.pdf</a>

**Anleitung zur WLAN-Anbindung eines Windows 8 Tablet:** ftp://ftp.dlink.de/anleitungen/WLAN-Client Anbinden/WLAN howto de Win8-Tablet-anbinden.pdf

H8:

Möchten Sie den **D-Link Support** kontaktieren, können Sie das kostenlos 24/7 über unser **Support-Portal** <u>http://support.dlink.de</u> oder unser **Support-Formular** <u>http://more.dlink.de/form-support/supportanfrage.php</u> schriftlich machen.

Für sofortige Hilfe zu unseren Servicezeiten erreichen Sie unseren Classified Support unter der Rufnummer: **09001 – 01 11 10.** Servicezeiten: Mo - Fr, 10:00 - 16:00 Uhr (0,99 €/Min aus dem Festnetz der Deutschen Telekom - Gebühren aus Mobilfunknetzen und von anderen Providern können abweichen)